# <u>Neues Spieljahr – Anleitung für admin:</u>

**1.** Nach dem Login in den Bereich , *Verwaltung'* die Option 10. *Neues Spieljahr starten* wählen:

| Verwaltungsvorgang wählen: | 1. Ergebnissdienst je Woche prüfen/eintragen             |  |  |  |
|----------------------------|----------------------------------------------------------|--|--|--|
|                            | <ol> <li>Ergebnissdienst je Woche pr</li></ol>           |  |  |  |
|                            | 2. FT-Mitteilung erstellen                               |  |  |  |
|                            | 3. Listen: Um-/Neu-Meldungen, Mannschaften, A, verl/Prot |  |  |  |
|                            | <ol><li>Verwaltung eines Vereins</li></ol>               |  |  |  |
|                            | <ol><li>Verwaltung eines Passes, Passantrag</li></ol>    |  |  |  |
|                            | 6. Klub/Verein - neu aufnehmen                           |  |  |  |
|                            | 7. Kegelbahn - neu aufnehmen/löschen, Liste mit Daten    |  |  |  |
|                            | 8. Statistik, Jubilare                                   |  |  |  |
|                            | 9. Liste vom Verein/Vereine mit login-Daten              |  |  |  |
|                            | 10. Neues Spieliahr starten !!!                          |  |  |  |

und auf <<< weiter >>> klicken.

Im neuen Fenster die Voreinstellungen für den Bereich und den Kreis oder Bezirk vornehmen und die Sicherheitsabfrage auf **ja** stellen und auf <<< weiter – neues Spieljahr >>> klicken.

2. Archiv erstellen Option 10.1

**Achtung:** Hier kann man nur dann weiter machen, wenn vorher die Dateien der Berichte, Schnittlisten und Tabellen vom letzten Spieljahr für die Archivierung vorbereitet wurden, siehe dazu die <u>Anleitung: Archivierungs- Dateien</u> erstellen.

Für die Archivierung ist hier die Voreinstellung ohne Bedeutung und man macht weiter mit einem Klick auf

| <<< weiter – neues Spieljani >>> und kommt zu loigendem |               |  |  |  |  |  |  |  |
|---------------------------------------------------------|---------------|--|--|--|--|--|--|--|
| Login erfolgreich für : admin im Kreis: Süd             |               |  |  |  |  |  |  |  |
| Voreinstellungen:                                       |               |  |  |  |  |  |  |  |
| Bereich wählen: Männer 🝸 Speicherort wählen für:        | Berichte 💌    |  |  |  |  |  |  |  |
|                                                         | Berichte      |  |  |  |  |  |  |  |
|                                                         | Schnittlisten |  |  |  |  |  |  |  |
|                                                         | Tabellen      |  |  |  |  |  |  |  |
|                                                         | Durshaushan   |  |  |  |  |  |  |  |
|                                                         | Durchsuchen   |  |  |  |  |  |  |  |
| Datei hochladen                                         |               |  |  |  |  |  |  |  |
|                                                         |               |  |  |  |  |  |  |  |

Nun kann man festlegen mit welchen Dateien man weiter machen möchte, z.B. sollen die Berichte von 2012/2013 archiviert werden.

**Achtung:** Die Bezeichnung der pdf-Dateien ohne Umlaute und Leerzeichen! Mit einem Klick auf *Durchsuchen* kann man auf dem eigenen PC die vorher erstellten Dateien suchen. In diesem Beispiel die Datei: 2013\_Maenner\_Kreisklasse\_B2,pdf in dem Ordner Berichte/Männer.

## Nach dem Klick auf *Datei hochladen* erscheint im neuen Fenster die Meldung *Die Datei 2013\_Maenner\_Kreisklasse\_B2.pdf wurde in den Ordner Berichte/Maenner hochgeladen*:

Nun geht man *Zurück* und wiederholt den Vorgang für alle Spielklassen (Kreis und Bezirk) – speichert die Berichte für Männer, Frauen und Jugend, danach die Schnittlisten und Tabellen.

Achtung: Die Option Speicherort immer passend einstellen!

# 3. Berichte und Schnittlisten löschen/leeren Option 10.2 und 10.6

Hier sind die Voreinstellung nur für den Kreis oder den Bezirk zu machen. Es werden dann alle Berichte vom Kreis oder Bezirk (mit Regio) gelöscht!

# 4. Spielelisten/Spielpläne aus dem Netz entfernen Option 10.3

Diese Option ist nicht unbedingt zu starten: Beim Hochladen der neuen Spielpläne werden die alten Spielpläne entfernt.

# 5. Spielelisten/Spielpläne ins Netz stellen Option 10.4

Zurück gehen bis die Option 10.4 neue Spielelisten hochladen ausgewählt werden kann.

Auch hier ist die Voreinstellung der Spielklasse ohne Bedeutung!

Es muss jedoch der Spielkreis gewählt werden, indem man noch ein Fenster zurück geht und Süd oder Bezirk auswählt.

Bevor man die Spielelisten hochladen kann, müssen diese nach folgendem Muster erstellt werden:

Die CSV-Datei (Excel) für einen Spielplan, einen für den Kreis und einen für den Bezirk (dem auch Regionalligen angehängt werden können), muss folgende Spalten und Reihenfolge haben:

Woche, Tag, Datum, Uhrzeit, Bahn, Heim, Gast, Kategorie, Liga, Kreis aber ohne diese Spaltennamen!!!!

#### Muster:

| 1. | Di | 11.09.2012 | 19:30 | 2 | Gut Holz Viereth    | RSV Bavaria Lisberg | Männer | Kreisklasse A | Süd |
|----|----|------------|-------|---|---------------------|---------------------|--------|---------------|-----|
|    |    |            |       |   |                     | SKK Bav.            |        |               | Süd |
| 1. | Do | 13.09.2012 | 20:15 | 4 | SV Trunstadt        | Gundelsheim         | Männer | Kreisklasse A |     |
| 1. | Fr | 14.09.2012 | 18:30 | 2 | SC Reichmannsdorf 2 | SC Melkendorf       | Männer | Kreisklasse A | Süd |
|    |    |            |       |   |                     | TSV Breitengüßbach  |        |               | Süd |
| 1. | Fr | 14.09.2012 | 18:30 | 2 | 1. FC Oberhaid      | 3                   | Männer | Kreisklasse A |     |
| 1. | Fr | 14.09.2012 | 18:45 | 2 | KC Deusdorf         | TSV Burgebrach      | Männer | Kreisklasse A | Süd |
|    |    |            |       |   | TSV Breitengüßbach  | SC Reichmannsdorf   |        |               | Süd |
| 2. | Di | 18.09.2012 | 19:30 | 2 | 3                   | 2                   | Männer | Kreisklasse A |     |
| 2. | Di | 18.09.2012 | 20:00 | 4 | TSV Burgebrach      | 1. FC Oberhaid      | Männer | Kreisklasse A | Süd |
|    |    |            |       |   | SKK Bav.            |                     |        |               | Süd |
| 2. | Mi | 19.09.2012 | 18:30 | 2 | Gundelsheim         | 1. SKK Bischberg    | Männer | Kreisklasse A |     |
| 2. | Sa | 22.09.2012 | 18:30 | 2 | RSV Bavaria Lisberg | SV Trunstadt        | Männer | Kreisklasse A | Süd |
| 2. | Sa | 22.09.2012 | 19:00 | 2 | SC Melkendorf       | Gut Holz Viereth    | Männer | Kreisklasse A | Süd |
|    |    |            |       |   |                     | TSV Breitengüßbach  |        |               | Süd |
| 3. | Di | 25.09.2012 | 19:30 | 2 | Gut Holz Viereth    | 3                   | Männer | Kreisklasse A |     |

Die Wochen-Nummerierung ist von der Anzahl der Mannschaften abhängig! Das Beispiel ist für 10 Mannschaften.

Die CSV-Datei muss alle Kreisklassen für Männer , Frauen und Jugend enthalten.

Für den Bezirk muss alles genau so gemacht werden!

| Weiter klicken bis man zu diesem Fenster kommt:                          |  |  |  |  |  |  |
|--------------------------------------------------------------------------|--|--|--|--|--|--|
| Achtung - Daten vom Kreis Süd werden gelöscht!!!!!                       |  |  |  |  |  |  |
| Denside Managine Kasis Cad                                               |  |  |  |  |  |  |
| Achtung: Spielplan Spielplan2013 und Tabelle Tabelle2013 werden geleert  |  |  |  |  |  |  |
| richang, opicipian opicipian2015 and rabelle rabelle2015 worden geleent. |  |  |  |  |  |  |
|                                                                          |  |  |  |  |  |  |
|                                                                          |  |  |  |  |  |  |
|                                                                          |  |  |  |  |  |  |
|                                                                          |  |  |  |  |  |  |
|                                                                          |  |  |  |  |  |  |
| Durchsuchen                                                              |  |  |  |  |  |  |
|                                                                          |  |  |  |  |  |  |
|                                                                          |  |  |  |  |  |  |
| Datei hochladen                                                          |  |  |  |  |  |  |
|                                                                          |  |  |  |  |  |  |
| Ζιπικ                                                                    |  |  |  |  |  |  |
|                                                                          |  |  |  |  |  |  |

Mit einem Klick auf *Durchsuchen* kann man auf dem eigenen PC die vorher erstellten Dateien der Spielelisten/Spielpläne im Format \*.csv (Excel) suchen,

## z.B. Spielplan Kreisklasse2013.csv

Mit einem klick auf *Datei hochladen* kommt man zum nächsten Fenster, in dem die ersten 7 Spiele der Klasse/Liga angezeigt und kontrolliert werden können:

|                                                           | Die Datei Spielplan_Test2013.csv wurde in den Ordner csv hochgeladen: |            |           |   |                      |                        |        |               |     |  |
|-----------------------------------------------------------|-----------------------------------------------------------------------|------------|-----------|---|----------------------|------------------------|--------|---------------|-----|--|
| Woche Tag Datum Uhrzeit Bahn Heim Gast Kategorie Liga Kre |                                                                       |            |           |   |                      |                        |        |               |     |  |
| 1.                                                        | Di.                                                                   | 11.09.2012 | 19:30 Uhr | 2 | Gut Holz Viereth     | - RSV Bavaria Lisberg  | Männer | Kreisklasse A | Süd |  |
| 1.                                                        | Do.                                                                   | 13.09.2012 | 20:15 Uhr | 4 | SV Trunstadt         | - SKK Bav. Gundelsheim | Männer | Kreisklasse A | Süd |  |
| 1.                                                        | Fr.                                                                   | 14.09.2012 | 18:30 Uhr | 2 | SC Reichmannsdorf 2  | - SC Melkendorf        | Männer | Kreisklasse A | Süd |  |
| 1.                                                        | Fr.                                                                   | 14.09.2012 | 18:30 Uhr | 2 | 1. FC Oberhaid       | - TSV Breitengüßbach 3 | Männer | Kreisklasse A | Süd |  |
| 1.                                                        | Fr.                                                                   | 14.09.2012 | 18:45 Uhr | 2 | KC Deusdorf          | - TSV Burgebrach       | Männer | Kreisklasse A | Süd |  |
| 2.                                                        | Di.                                                                   | 18.09.2012 | 19:30 Uhr | 2 | TSV Breitengüßbach 3 | - SC Reichmannsdorf 2  | Männer | Kreisklasse A | Süd |  |
| 2.                                                        | Di.                                                                   | 18.09.2012 | 20:00 Uhr | 4 | TSV Burgebrach       | - 1. FC Oberhaid       | Männer | Kreisklasse A | Süd |  |

## Tabelle Tabelle2013 wurde geleert!

Die Tabelle Tabelle2013 wurde erstellt oder es gab eine Fehlermeldung!

Zurück

Der Vorgang wird für den Bezirk wiederholt.

#### 6. Weitere DB-Tabellen leeren/löschen oder auf 0 setzen

Zurück gehen bis die Optionen

- 10.2 Spielberichte löschen
- 10.5 Liste mit Um- und Neumeldungen und Aushilfen leeren,
- 10.6 Schnittlisten leeren,
- 10.7 Ticker auf 0 setzen
- 10.8 Ummeldungen (\* Stern) entfernen

gewählt werden können und dann dem Programm folgen.

#### **Die Optionen**

- 10.3 Spielelisten leeren ist nur bedingt anzuwenden

- 10.11 Neuen Spielbetrieb einrichten ist nur dann zu berücksichtigen, wenn sich an der Ligenstruktur etwas ändert!
- 7. Mannschaftsmeldungen Option 10.10

Bei der Option *Liste mit Mannschafts-Meldungen (neues Spieljahr)* wird eine Tabelle für den Sportwart, getrennt nach Bereich und Spielklasse, angezeigt. Hier als Beispiel die Männer Kreisklasse A 1

| Liste der Mannschatts-Meldungen für Kreisklasse A 1 am 29.07.2012 |                          |                          |                                                   |                        |                                             |                             |                               |                                              |  |
|-------------------------------------------------------------------|--------------------------|--------------------------|---------------------------------------------------|------------------------|---------------------------------------------|-----------------------------|-------------------------------|----------------------------------------------|--|
| Mannschaft                                                        | Liga<br><u>sortieren</u> | Auf/Abstieg<br>sortieren | Betreuer/Kontakt:                                 | Mailadresse            | Kegelbahn                                   | Tag-Uhrzeit<br>Bahnen       | Kategorie<br><u>sortieren</u> | Bemerkung                                    |  |
| TSG 2005 Bamberg 2                                                | Kreisklasse A<br>1       | keine<br>Änderung        | Münch Harald Tel.:<br>0951,<br>Mobil: , Fax: 0951 | muench.harald@arcor.de | Tsg 05 Bamberg, Galgenfuhr                  | Sa 14:00<br>Uhr<br>4 Bahnen | Männer                        | spielt im wöchentl. Wechsel mit<br>Bischberg |  |
| Sch. Hub. Schönbrunn 2                                            | Kreisklasse A<br>1       | Aufsteiger               | Tel.: ,<br>Mobil: , Fax:                          | k.A.                   | 96185 Schönbrunn, St. A. Kapellen<br>Str. 6 | 19:30 Uhr<br>4 Bahnen       | Männer                        |                                              |  |
| SKC Seußling 2                                                    | Kreisklasse A<br>1       | Aufsteiger               | Tel.: ,<br>Mobil: , Fax:                          | k.A.                   | 96146 Seußling, Hauptstr. 53                | 19:30 Uhr<br>4 Bahnen       | Männer                        |                                              |  |
| SKK Köttmannsdorf 2                                               | Kreisklasse A<br>1       | keine<br>Änderung        | Tel.: ,<br>Mobil: , Fax:                          | k.A.                   |                                             | Uhr<br>0 Bahnen             | Männer                        |                                              |  |
| SV Walsdorf                                                       | Kreisklasse A<br>1       | Absteiger                | Tel.: ,<br>Mobil: , Fax:                          | k.A.                   | 96194 Walsdorf, Waldsportgelände            | 19:30 Uhr<br>4 Bahnen       | Männer                        | Absteiger aus Bezirksliga B Süd              |  |
| SC Melkendorf                                                     | Kreisklasse A<br>1       | keine<br>Änderung        | Tel.: ,<br>Mobil: , Fax:                          | k.A.                   |                                             | Uhr<br>0 Bahnen             | Männer                        |                                              |  |
| RSV Bavaria Lisberg                                               | Kreisklasse A<br>1       | keine<br>Änderung        | Tel.: ,<br>Mobil: , Fax:                          | k.A.                   |                                             | Uhr<br>0 Bahnen             | Männer                        |                                              |  |
| SC Reichmannsdorf 2                                               | Kreisklasse A<br>1       | keine<br>Änderung        | Tel.: ,<br>Mobil: , Fax:                          | k.A.                   |                                             | Uhr<br>0 Bahnen             | Männer                        |                                              |  |
| SKK Bavaria<br>Gundelsheim                                        | Kreisklasse A<br>1       | keine<br>Änderung        | Tel.: ,<br>Mobil: , Fax:                          | k.A.                   |                                             | Uhr<br>0 Bahnen             | Männer                        |                                              |  |

**4** 

# 8. Mannschaftseinteilung ins Netz stellen

Wenn alle Mannschaften **online** gemeldet sind, bekommt man mit der Option 10.9 *Spielklassen mit Mannschaften erstellen* folgendes neues Fenster z.B. für die Spielklasse Männer Kreisklasse A 1 – Spieljahr 2012/2013

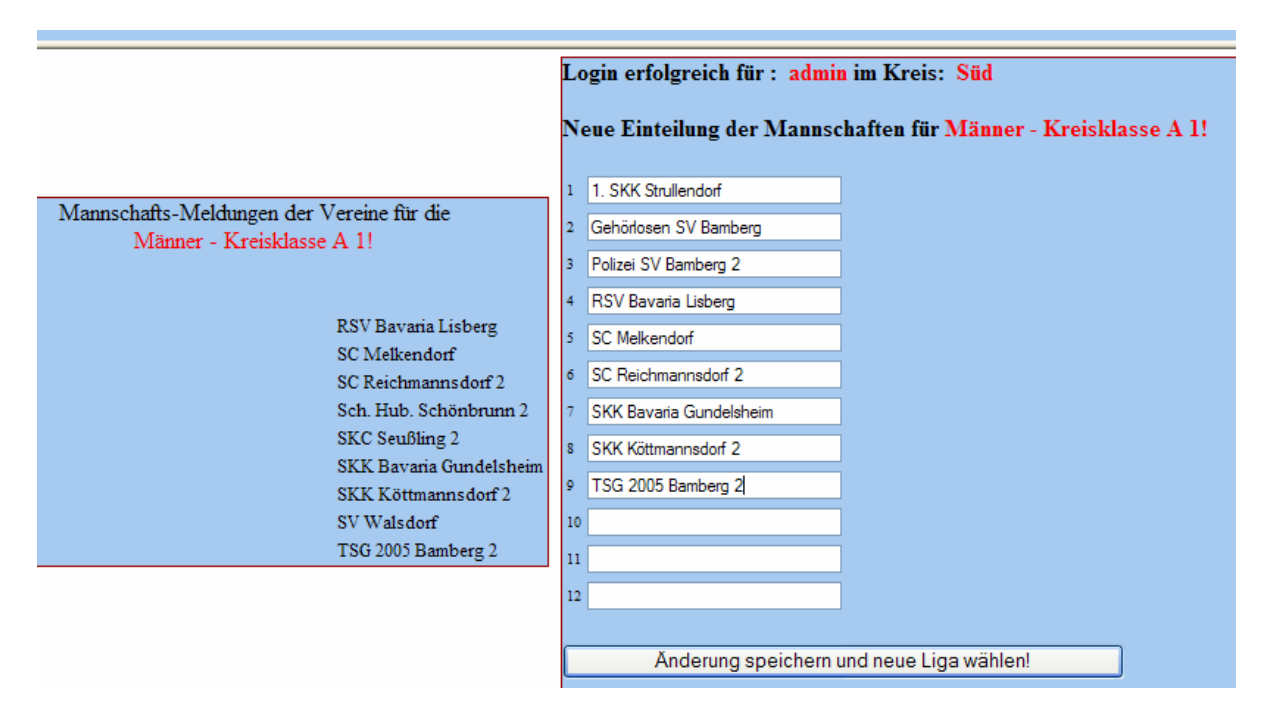

Links sind die von den Vereinen gemeldeten Mannschaften und rechts die Mannschaften aus dem neuen Spielplan eingetragen.

# Der Sportwart kann hier die Meldungen (linke Seite Klubseite) mit der Einteilung der Mannschaften im Spielplan vergleichen!